## 1) Je m'informe et je demande mon inscription

Je lis les informations, les statuts et le règlement

intérieur, je clique sur le bouton présent sur la page et je renseigne tous les champs requis avant d'envoyer ma demande

Si ma demande d'inscription est acceptée (dans un court délai) je recevrai un **mail de confirmation** 

## 2) Une fois mon inscription confirmée, je devrai ...

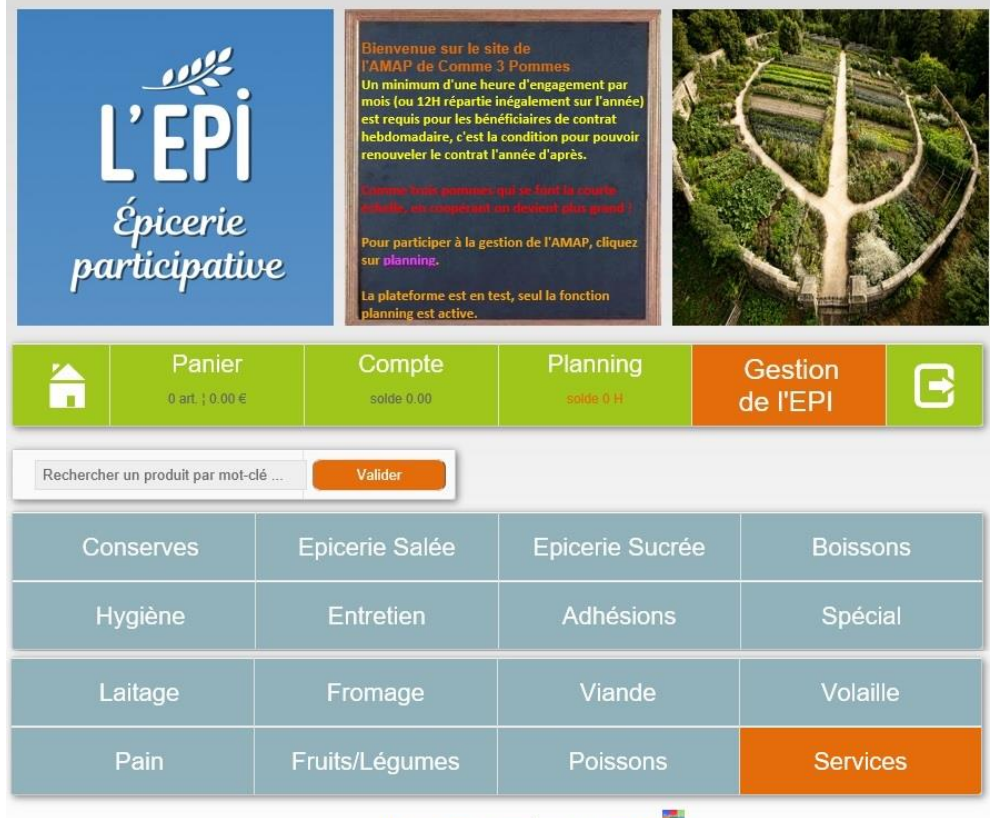

- me connecter à partir de la page d'accueil de mon EPI en cliquant sur
  Se connecter puis en saisissant mon adresse mail et mon de passe
- choisir ma ou mes prochaines participations dans le planning : créneau et type d'activité comme je le souhaite

Nous contacter Tutoriel boutique FESTIVAL

J'ai un problème ? Je me rends à l'épicerie aux heures d'ouverture. J'y trouverai toujours quelqu'un pour me conseiller ! Je peux aussi envoyer un mail en utilisant le lien <u>Nous Contacter</u> (tout en bas !)